# Διεθνές Πανεπιστήμιο της Ελλάδος Διεύθυνση Βιβλιοθήκης & Κέντρου Πληροφόρησης

| Οδηγός χρήσης<br>Turnitin & Turnitin | <b>Turnitin</b> |
|--------------------------------------|-----------------|
| Draft Coach                          |                 |
|                                      |                 |
| Επιμέλεια: Σοφία Πο, Γοργοριάδου     |                 |
|                                      | 2025            |
|                                      |                 |
|                                      |                 |
|                                      |                 |

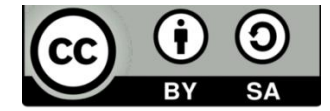

Το υλικό διατίθεται με τους όρους της άδειας χρήσης: Αναφορά - Παρόμοια Διανομή

https://creativecommons.org/licenses/by/4.0/

# ΟΔΗΓΙΕΣ ΧΡΗΣΗΣ ΤΟΥ TURNITIN ΓΙΑ ΦΟΙΤΗΤΕΣ

Για να δημιουργήσετε λογαριασμό στο Turnitin επιλέξτε New user

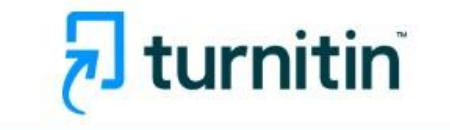

| Log in to Turnitin                                                                                                    |
|----------------------------------------------------------------------------------------------------|
| Email address                                                                                                    |
|                                                                                                    |
| Password                                                                                                    |
|                                                                                                    |
| Log in Or                                                                                                    |
| G Sign in with Google C Log in with Clever                                                                                                    |
| Forgotten your password? <u>Click here.</u><br>Need more help? <u>Click here.</u>                                                                                                    |
| New user? Click here.                                                                                                    |
| Privacy Policy<br>We take your privacy very seriously. We do not share your details for marketing<br>purposes with any external companies. Your information may only be shared with<br>our third party partners so that we may offer our service. |

#### και στη συνέχεια Student

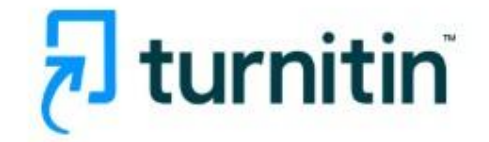

# Create a User Profile

All users must have a user profile to use the service. Please select how you will be using Turnitin:

Student Teaching Assistant Instructor

Existing user?

If you've used the service before, there is no requirement to create a new user profile. Log in <u>here</u> with your old credentials.

Copyright @ 1998 - 2025 Turnitin, LLC. All rights reserved. (Privacy Policy)

Για την εγγραφή σας απαιτούνται δύο στοιχεία τα οποία πρέπει να ζητήσετε από τον διδάσκων ή τη διδάσκουσα: **α) τον κωδικό του** μαθήματος (Class ID) και **β) τον κωδικό εγγραφής (Enrollment key).** 

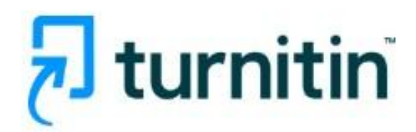

| Create a New Student Profile                                                                                                    |
|----------------------------------------------------------------------------------------------------|
| Class ID Information                                                                                                    |
| All students must be enrolled in an active class. To enroll in a class, please enter the class ID number and class enrollment key that you were given by your instructor.                  |
| Please note that the key and pincode are case-sensitive. If you do not have this information, or the information you are entering appears to be incorrect, please contact your instructor. |
| Class ID                                                                                                    |
|                                                                                                    |
| Class enrollment key                                                                                                    |
| User Information                                                                                                    |
| Your first name                                                                                                    |
|                                                                                                    |
| Your last name                                                                                                    |
|                                                                                                    |
| Display names as<br>O First name (Space) Last name (example: John Smith)                                                                                                    |

Αφού συμπληρώσετε αυτά τα στοιχεία και το **ονοματεπώνυμό σας,** στα ελληνικά για τους χρήστες από Πανεπιστημιούπολη Σερρών, Κιλκίς και Κατερίνης και με λατινικούς χαρακτήρες γι' αυτούς που είναι από την Πανεπιστημιούπολη Σίνδου και την Πανεπιστημιούπολη του ΠΑΚΕΔΙΠΣ, στη συνέχεια γράψτε **το ιδρυματικό σας email** και ορίστε έναν **κωδικό πρόσβασης**.

| Last name(No space)              | )First name (example: SmithJohn)                   |
|----------------------------------|----------------------------------------------------|
| Email address 🛛                  |                                                    |
|                                  |                                                    |
|                                  |                                                    |
| Confirm email address            |                                                    |
|                                  |                                                    |
|                                  |                                                    |
| Password and Security            |                                                    |
| Create a password for your       | r account. Your password must:                     |
| have a minimum of 12 characte    | ers                                                |
| Include at least one number      |                                                    |
| include upper and lower case le  | etters                                             |
| include at least one special cha | aracter (~!@#\$%^&*()+=[]{\:;"<>,.?/)              |
| Enter your password              |                                                    |
| en alter and the                 |                                                    |
|                                  |                                                    |
| Confirm your password            |                                                    |
|                                  |                                                    |
|                                  |                                                    |
| Next, please enter a secret      | question and answer combination. You will be asked |
| for this combination if you      | ever forget your password and need to reset it.    |
| Secret question                  |                                                    |
| Please select a secret quest     | tion.                                              |

#### Στο τέλος πατήστε το I Agree -- Create Profile

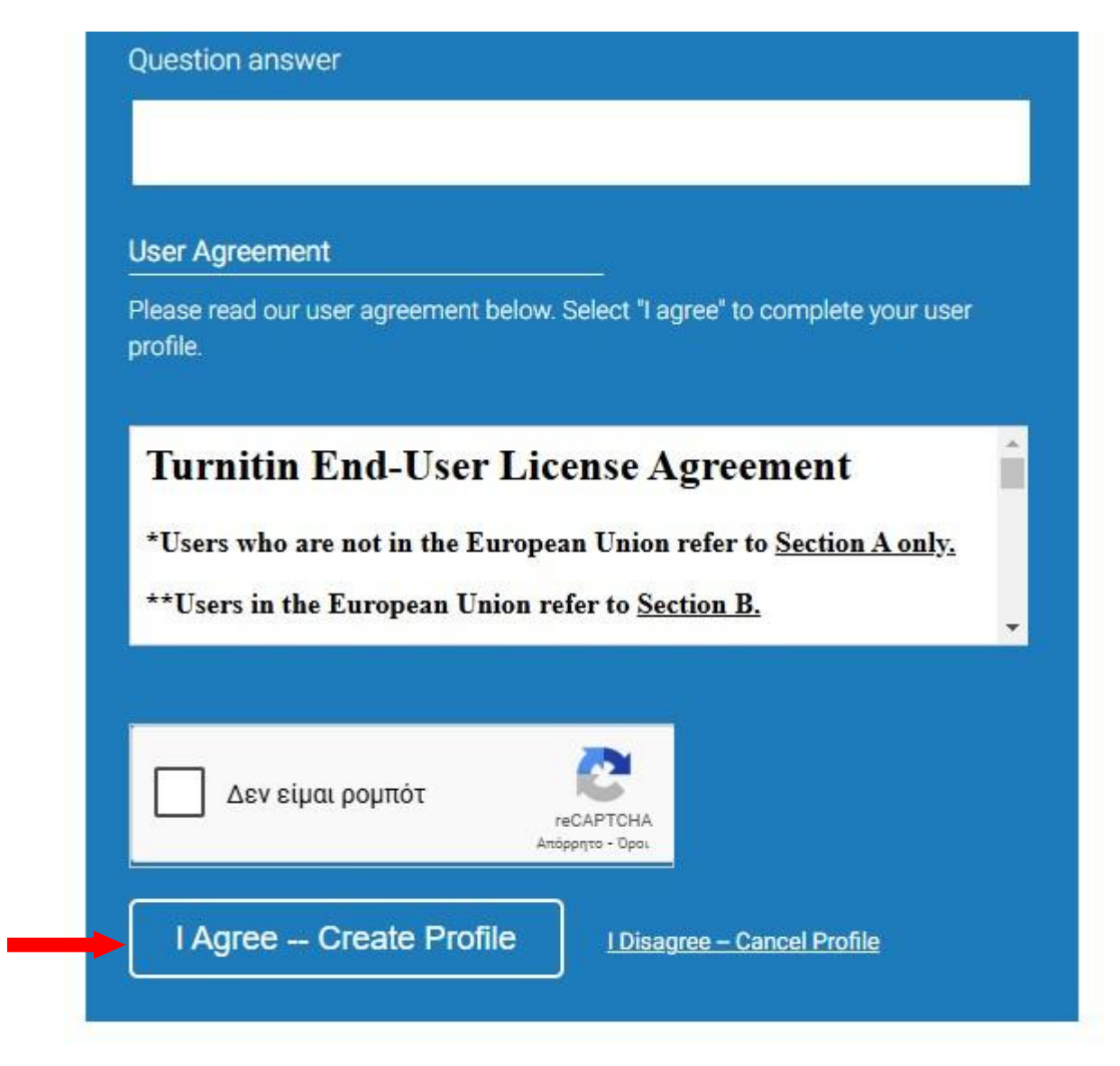

Copyright @ 1998 - 2025 Turnitin, LLC. All rights reserved. (Privacy Policy)

Συνδεθείτε στο **λογαριασμό** σας για να **υποβάλλετε** την εργασία.

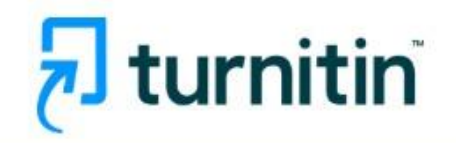

| Log in to Turnitin                                                                                                    |
|----------------------------------------------------------------------------------------------------|
| Email address                                                                                                    |
| sofia@ihu.gr                                                                                                    |
| Password                                                                                                    |
|                                                                                                    |
| Log in Or                                                                                                    |
| G Sign in with Google C Log in with Clever                                                                                                    |
| Forgotten your password? <u>Click here.</u><br>Need more help? <u>Click here.</u>                                                                                                    |
| New user? <u>Click here.</u>                                                                                                    |
| <u>Privacy Policy</u><br>We take your privacy very seriously. We do not share your details for marketing<br>purposes with any external companies. Your information may only be shared with<br>our third party partners so that we may offer our service. |

### Επιλέξτε την **τάξη**

| Sofia Grigoriadou   User Info   Messages   Student •   English •   ⑦ Help   Logout                                                                                                    |
|----------------------------------------------------------------------------------------------------|
| All Classes Errol in a Class What is Plagiarism? Ctation Help                                                                                                    |
| NOW VIEWING: HOME                                                                                                    |
| About this page<br>This is your student homepage. The homepage shows the classes you are enrolled in. To enroll in a new class, click the enroll in a class buttor. Click a class name to open your class homepage for the class. From your homepage, you can submit a paper. For more<br>information on how to submit, please see our help page. |
| Welcome!                                                                                                    |
| Welcomet If you are ready to enroll in a class, make sure you have already received the class ID and enrollment password from your instructor. Click here to enroll in a class.                                                                                                    |
|                                                                                                    |
| Copyright 8 1994 – 2025 Turnitin, LLC. Al rights reserved (Phacey Policy)<br>Helpdak Research Resources                                                                                                    |

και συμπληρώστε το Class ID και το Enrollment key που σας έδωσε ο/η καθηγητής/τρια

| री tu                   | rnitin                        |                             |                               |                       |                         |                               |
|-------------------------|-------------------------------|-----------------------------|-------------------------------|-----------------------|-------------------------|-------------------------------|
| All Classes             | Enroll in a Class             | What is Plagiarism?         | Citation Help                 |                       |                         |                               |
| 10W VIEWING: H          | OME                           |                             |                               |                       |                         |                               |
| About this pa           | age<br>enter the class ID and | enrollment key and click su | ibmit. If you do not have a c | ass ID and enrollment | t key, contact your ins | tructor for this information. |
|                         | ll in a class                 |                             |                               |                       |                         |                               |
| Class/o                 |                               | _                           | _                             |                       |                         |                               |
| Class/se                | ection ID: *                  |                             |                               |                       |                         |                               |
| Class/se                | ection ID: •                  |                             |                               |                       |                         |                               |
| Class/se<br><br>Enrollm | ection ID: •                  |                             |                               | È.                    |                         |                               |

Επιλέξτε το μάθημα και ανεβάστε το αρχείο της εργασίας σας.

| Solia Calgoriadou   User into   Messages   Suberit   Ergent   Community   Ergent   Ergent |                                                                                                    |                 |                                                                                                    |
|----------------------------------------------------------------------------------------------------|----------------------------------------------------------------------------------------------------|-----------------|----------------------------------------------------------------------------------------------------|
| Class Portfolio     My Grades     Discussion     Calendar       NOW VIEWING: HOME > BUSINESS2025 > CLASS HOME       Class Homepage       This is your Class Homepage.       BUSINESS2025 > CLASS HOME       BUSINESS2025 > CLASS HOME > Class Homepage       BUSINESS2025 > CLASS HOME > Class Homepage       BUSINESS2025 > CLASS Homepage       BUSINESS2025 > CLASS HOME > Class Homepage       BUSINESS2025 > CLASS HOME > Class Homepage       BUSINESS2025 > CLASS HOME > Class Homepage       BUSINESS2025 > CLASS HOME > Class Homepage       BUSINESS2025 > CLASS HOME > Class Homepage       BUSINESS2025 > CLASS HOME > Class Homepage       BUSINESS2025 > CLASS HOME > Class Homepage       BUSINESS2025 > CLASS HOME > Class Homepage       BUSINESS2025 > CLASS HOME > Class Homepage       BUSINESS2025 Distribution = Class Homepage       Business administration = PAPER Date Mart 1, 2025 10:10 AM Home 10:10 AM Home 10:10 AM Home 11:2025 10:10 AM Home 11:2025 10:10 AM Home Home 11:2025 10:10 AM Home 11:2025 10:10 AM Home 11:2025 10:10 A                                                                                                    | 🔊 turnitin                                                                                             |                 | Solta Grigoriadou   User Into   Messages   Student V   English V   Community   (*) Help   Logout                                                                                           |
| NOW VIEWING: HOME > BUSINESS2025 > CLASS HOME         Class Homepage         This is your Class Homepage. To access more information about the assignment, click the "Open" buttor.         BUSINESS2025         Assignment Tille       Dates         Business administration       PAPER       Statt       Mar 4, 2025       10:10 AM<br>11: 2025       10:10 AM<br>10:10 AM       Open         Total Quality Management       PAPER       Statt       Mar 4, 2025       9:33 AM<br>20 FW       Open                                                                                                    | Class Portfolio My Grades Discussion Calendar                                                          |                 |                                                                                                    |
| Class Homepage         Class Homepage         This is your Class Homepage. To access more information about the assignment, click the "Open" button.         BUSINESS2025         Assignment Title       Dates         Business administration       Paper       0 Total Quality Management       Mark 4.205       9.3.3.M.       Open         Total Quality Management       PAPER       Start       Mar 4.205       9.3.3.M.       Open         Mark 11, 2025       9.3.3.M.       Due       Mark 1.2025       9.3.3.M.       Open                                                                                                    | NOW VIEWING: HOME > BUSINESS2025 > CLASS HOME                                                          |                 |                                                                                                    |
| Business administration         Business administration         Colspan="4">Start       Mar 4.205       19:10 AM         Date       Colspan="4">Colspan="4">Colspan="4"Colspan="4">Colspan="4"Colspan="4"Colspan=                                                                                                    |                                                                                                    | Class Homepage  |                                                                                                    |
| BUSINESS2025         Assignment Title       Assignment Type       Dates         Business administration       PAPER       Start       Mar 4, 2025       10:10 AM       Open         Total Quality Management       PAPER       Start       Mar 4, 2025       9:33 AM       Open         Total Quality Management       PAPER       Start       Mar 4, 2025       9:33 AM       Open                                                                                                    | This is your Class Homepage. To access more information about the assignment, click the "Open" button. |                 |                                                                                                    |
| Assignment Title     Assignment Type     Dates       Business administration     PAPER     Start<br>Due<br>Mar 11, 2025     10:10 AM<br>10:10 AM     Open<br>10:10 AM       Total Quality Management     PAPER     Start<br>Mar 1, 2025     9:33 AM     Open<br>9:33 AM                                                                                                    |                                                                                                    | BUSINESS2025    |                                                                                                    |
| Business administration         PAPER         Start<br>De         Mar 4, 2025<br>Mar 11, 2025         10:10 AM         Open           Total Quality Management         PAPER         Start<br>De         Mar 4, 2025         9.33 AM         Open                                                                                                    | Assignment Title                                                                                       | Assignment Type | Dates                                                                                                    |
| Total Quality Management         PAPER         Start         Mar 4, 2025         9.33 AM         Opun           Total Quality Management         Due         Mart 1, 2025         9.33 AM         Opun                                                                                                    | Business administration                                                                                | PAPER           | Start         Mar 4, 2025         10:10:AM         Open           Due         Mar 11, 2025         10:10:AM         Open           Post         Mar 11, 2025         10:10:AM         Open |
|                                                                                                    | Total Quality Management                                                                               | PAPER           | Start         Mar 4, 2025         9:33 AM         Open           Due         Mar 11, 2025         9:33 AM         Open           Post         Mar 11, 2025         9:33 AM         Open    |
|                                                                                                    |                                                                                                    |                 |                                                                                                    |

Η δυνατότητα επανυποβολής, ελέγχου ή άλλων δικαιωμάτων πρόσβασης, καθορίζονται από τους διδάσκοντες.

|                           | Softa Grigoriadou   User Info   Messages   Student ♥   English ♥   Community   ⑦ Help   Logo                                                                                                    |
|---------------------------|----------------------------------------------------------------------------------------------------|
| 🚽 turr                    | nitin                                                                                                    |
| Class Portfolio           | My Grades Discussion Calendar                                                                                                    |
| NOW VIEWING: HOM          | ME > BUSINESS2025 > BUSINESS ADMINISTRATION                                                                                                    |
|                           | About this page                                                                                                    |
|                           | This is your assignment dashboard. You can upload submissions for your assignment from here. When a submission has been processed you will be able to download a digital receipt, view any grades and similarity reports that have been made available by your instructor. |
|                           | > Business administration                                                                                                    |
|                           | Upload Submission                                                                                                    |
| ittps://www.turnitin.com/ | 1/2. home.asp?lang.en.us                                                                                                    |

Αφού πατήσετε το I agree για τη συμφωνία με τους όρους χρήσης του Turnitin

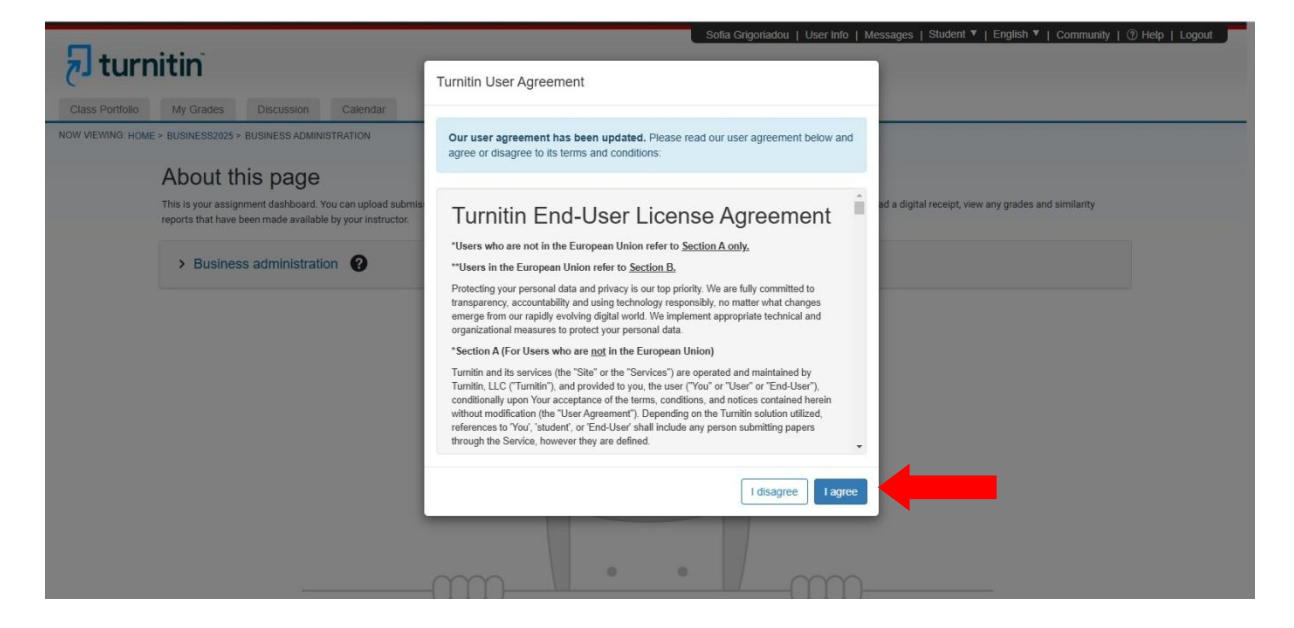

εμφανίζεται η **φόρμα** για την **επιλογή** και το **ανέβασμα** του **αρχείου** της **εργασίας** σας.

|                 |                                                                                                    |                    |                       | So               | ofia Grigoriadou   User I | info   Messages | Student ▼   English ▼   Community   ⑦ Help   Logout |
|-----------------|----------------------------------------------------------------------------------------------------|--------------------|-----------------------|------------------|---------------------------|-----------------|-----------------------------------------------------|
| 🚽 turr          | nitin                                                                                                    |                    |                       |                  |                           |                 |                                                     |
| C               |                                                                                                    |                    |                       |                  |                           |                 |                                                     |
| Class Portfolio | My Grades Discussion Calendar                                                                                                |                    |                       |                  |                           |                 |                                                     |
| NOW MEWING. HOM | A bout this name                                                                                                    | Submit File        |                       |                  |                           | ×               |                                                     |
|                 | ADOUL ITTIS PAGE<br>This is your assignment dashboard. You can upload<br>reports that have been made available by your instr |                    | Upload                | Review           | Complete                  | 3               | al receipt, view any grades and similarity          |
|                 | > Business administration 2                                                                                                  | Upload Submission  | E Text Input          | Cloud Submission | n <b>*</b>                |                 |                                                     |
|                 |                                                                                                    | Drag and drop or s | elect a file from you | r device.        |                           |                 |                                                     |
|                 |                                                                                                    | Submission Title   | Untitled              |                  |                           |                 |                                                     |
|                 |                                                                                                    | Submission File 🝞  | Επιλογή αρχείοι       | Δεν επιλέχθηκε   | ε κανένα αρχείο.          |                 |                                                     |
|                 |                                                                                                    |                    |                       |                  |                           |                 |                                                     |
|                 |                                                                                                    |                    |                       |                  |                           | d and Review    |                                                     |
|                 |                                                                                                    |                    |                       |                  |                           |                 |                                                     |
|                 |                                                                                                    |                    |                       | 0                |                           |                 |                                                     |

## ΟΔΗΓΙΕΣ ΧΡΗΣΗΣ ΤΟΥ TURNITIN DRAFT COACH

To **Turnitin Draft Coach** μπορεί να χρησιμοποιηθεί από τους φοιτητές ως μία πρόσθετη εφαρμογή στο Microsoft Word Online. Η πρόσβαση γίνεται μέσω της πύλης του Microsoft 365, επιτρέποντάς σας να κάνετε ελέγχους στο κείμενό σας.

**Προσοχή!** Δεν είναι δυνατή η χρήση του στην έκδοση desktop του Microsoft Word.

Για να χρησιμοποιήσετε το Turnitin Draft Coach, θα πρέπει αρχικά να έχετε δημιουργήσει λογαριασμό στο Turnitin και να το έχετε εγκαταστήσει στο Microsoft Word Online. <u>Η εγκατάσταση γίνεται μία</u> <u>φορά.</u>

| Google | office 365                                                                                                    | ×       | - (   |   | Q        | ۲ | <br>Είσοδος |
|--------|----------------------------------------------------------------------------------------------------|---------|-------|---|----------|---|-------------|
|        | Όλα Προϊόντα Ιστότοποι προϊόντων Βίντεο Εικόνες Σύντομα βίντεο Ειδήσεις                                                                                    | Ι Περισ | σότερ | 1 | Εργαλεία |   |             |
|        | 🧭 Office 365 https://www.effice.com · Μετάφραση αυτής της συλίδος 👔                                                                                        |         |       |   |          |   |             |
|        | Login   Microsoft 365 Copilot                                                                                                    |         |       |   |          |   |             |
|        | Quick access to your AI assistant for work. Empower your organization with Microsoft 365 Copilot<br>that supercharges productivity, sparks creativity, and | Chat    |       |   |          |   |             |
|        | Login<br>Quick access to your AI assistant for work. Empower your                                                                                          | >       |       |   |          |   |             |
|        | Sign in<br>Quick access to your AI assistant for work. Empower your                                                                                        | >       |       |   |          |   |             |
|        | Microsoft Office 365<br>Quick access to your Al assistant for work. Empower your                                                                           | >       |       |   |          |   |             |
|        | Learn more<br>Quick access to your AI assistant for work. Empower your                                                                                     | >       |       |   |          |   |             |
|        | <b>Σύνδεση</b><br>Καλώς ήρθατε στην εφαρμογή Microsoft 365 Copilot. Η                                                                                      | >       |       |   |          |   |             |
|        | Περισσότερα αποτελέσματα από το office.com »                                                                                                    |         |       |   |          |   |             |
|        | Microsoft                                                                                                    |         |       |   |          |   |             |

Μπείτε στη σελίδα του **Microsoft Office 365** και συνδεθείτε με τα **στοιχεία του ιδρυματικού σας λογαριασμού**.

| Microsoft Microsoft 365 Προϊόντα - Πόροι - Πρότυπα Υποστήριξη Ο λογαριασμός μου Αγαρά τώρα                                     | Όλη η Microsoft 🗸 | Είσοδος 🛞 |
|----------------------------------------------------------------------------------------------------|-------------------|-----------|
| Παρουσίαση του Microsoft Copilot: Γνωρίστε τον καθημερινό σας βοηθό ΑΙ για την εργασία και τη ζωή. <b>Μάθετε περισσότερα</b> > |                   |           |
| Καλώς ήρθατε στην εφαραγό Μίσον ήδων το υλικοντά<br>Καλώς ήρθατε στην εφαραγό Μίσον το το το το το το το το το το το το το     | opilot            |           |

|    |                                              |                                            |                          | Εγκατάστασ                          | η και πολλά άλλα ~ |
|----|----------------------------------------------|--------------------------------------------|--------------------------|-------------------------------------|--------------------|
| ia |                                              |                                            |                          |                                     |                    |
|    |                                              | Καλώς ορίσατε ο                            | το Microsoft 365 Copilot |                                     |                    |
|    |                                              | 🔎 Αναζήτηση                                |                          |                                     |                    |
|    | Προτεινόμενα                                 |                                            |                          |                                     | < >                |
|    | Επεξεργαστήκατε αυτό το έγγρ<br>37 λεπ. πριν | Ανοίξατε πρόσφατα αυτό το έγ<br>2 ώρα πριν | Ο χρήστης<br>1 Απρ       | GE Ο χρήστης<br>Δευ στις 10.26 π.μ. |                    |
|    | 9.22                                         | D-                                         |                          | Baura                               |                    |

#### Στη συνέχεια ανοίξτε ένα κενό έγγραφο στο word

| í          | Δημιουργία νέου                                |                                                                                                    |                                                         |
|------------|------------------------------------------------|----------------------------------------------------------------------------------------------------|---------------------------------------------------------|
| yla.<br>ne | Κενό έγγραφο Γενικές σημειώσεις                | Εγγραφο με στυλ ΑΡΑ Εργασία με στυλ ΜLΑ Αναφορ                                                                                                    | κά Βιογραφικό σημείω Φέιν βολάν εκδήλω                  |
| ic,        | Προτεινόμενα                                   |                                                                                                    | < >                                                     |
|            | Επεξεργαστήκατε αυτό το έγγραφο<br>51 λατ. πρω | 🛞 Ανοίζατε πρόσφατα αυτό το έγγραφο                                                                                                    | Ο χρήστης Paschalia Kefala το έστειλε            31 Μορ |
|            |                                                | [Tithoc Alartac]<br>Elite data they are applicate ambied and they are applyed sequences<br>as applicative therappendentiate years an extraormetrizate to extraore put<br>to bese one.]<br>• Towarding use an emperative time "decrease" security one |                                                         |
|            | Έγγραφο 2                                      | Έγγραφο 1                                                                                                    | Διπλωματική Κεφαλά - Βιο- υδρογόνο 2025                 |

Επιλέξτε Προσθήκη (Insert) και μετά Add –ins.

Εάν το πρόσθετο (Draft Coach) δεν εμφανιστεί, πατήστε ανανέωση της σελίδας σας.

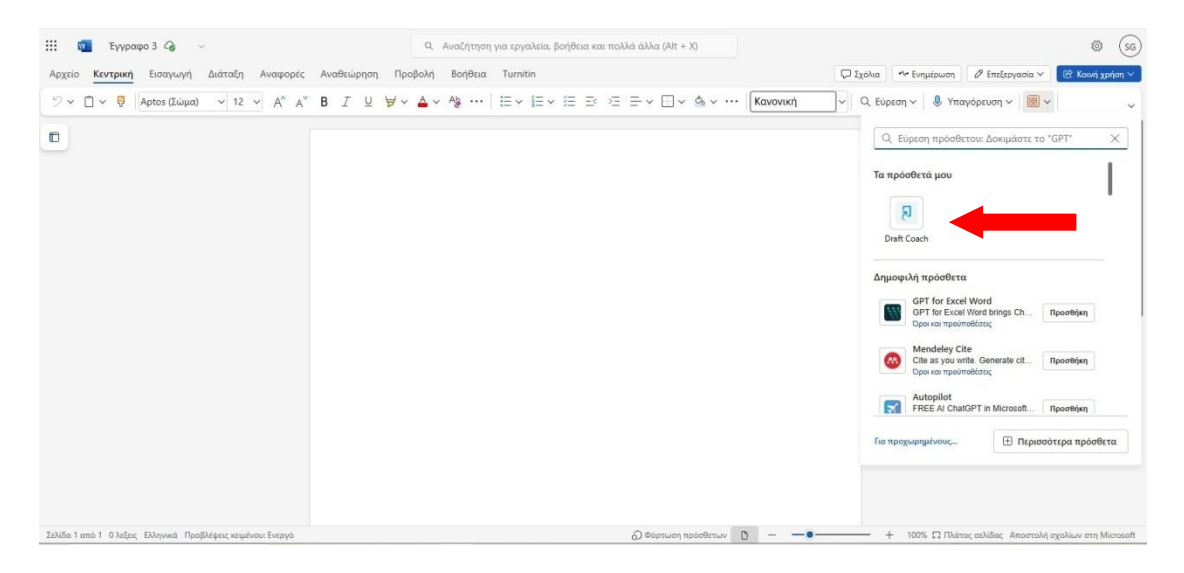

Διαφορετικά, πατήστε το κουμπί Περισσότερα Πρόσθετα και αναζητήστε την εφαρμογή Draft Coach

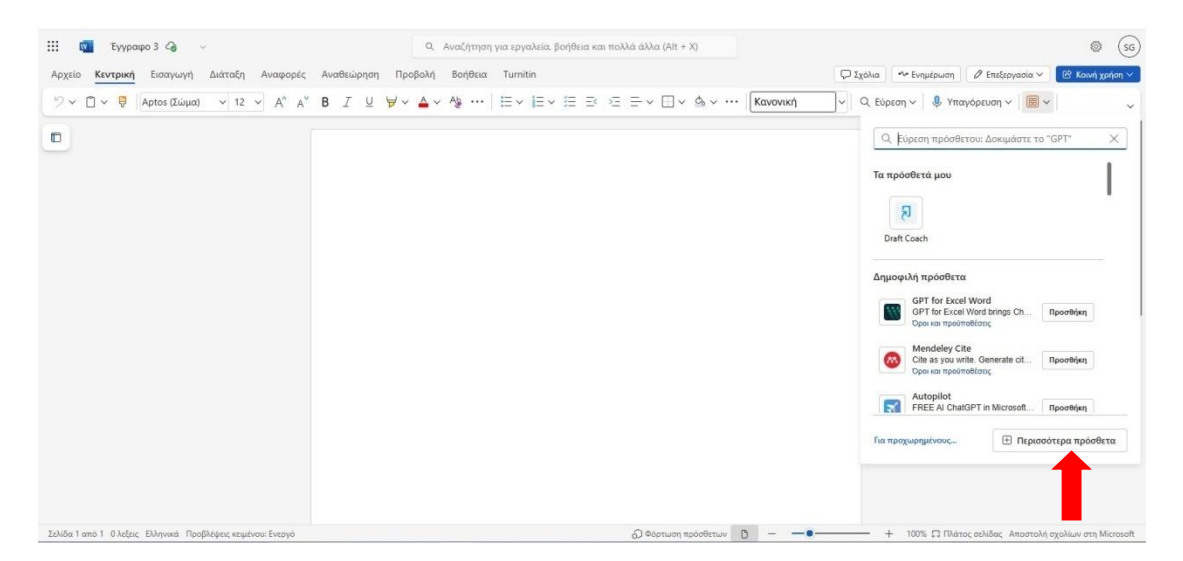

Αφού προσθέσετε το **Draft Coach**, θα εμφανιστεί στη δεξιά πλευρά του εγγράφου σας ο πίνακας **Turnitin Draft Coach** και θα υπάρχει επίσης ως επιλογή κάτω από τη γραμμή μενού.

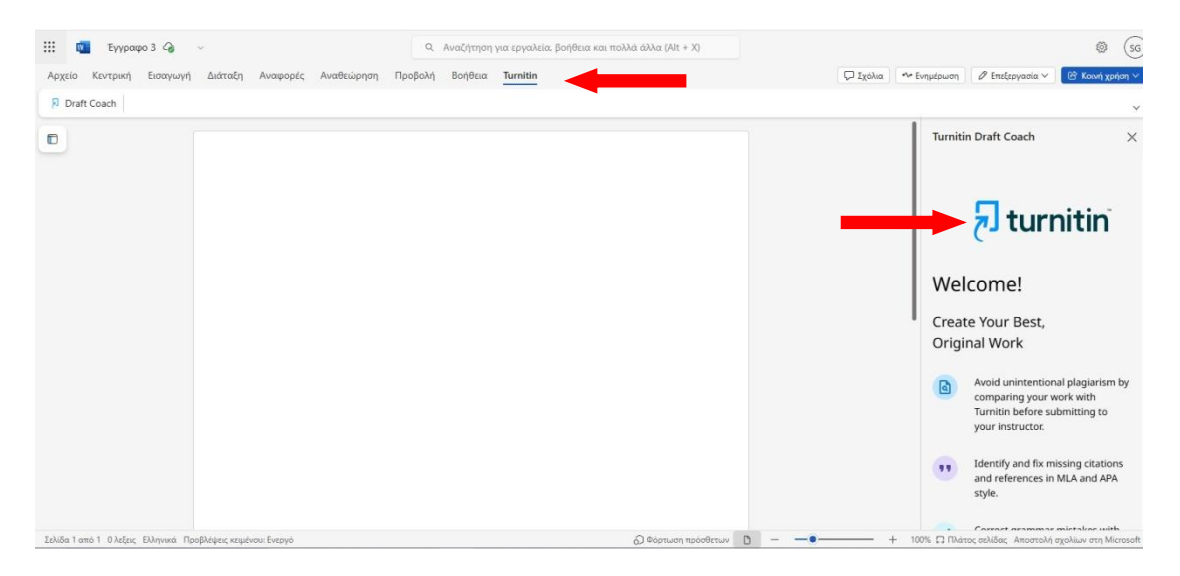

Για έλεγχο μιας εργασίας, επιλέξτε την εφαρμογή Draft Coach και στο παράθυρο που εμφανίζεται δεξιά του εγγράφου πατήστε Get Feedback Now.

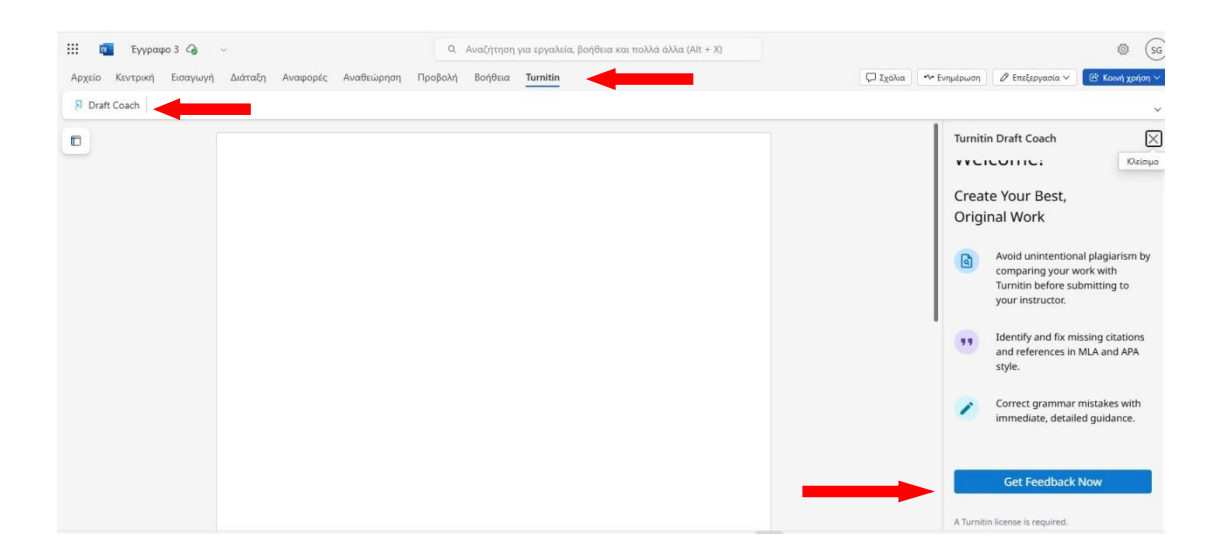

Στη συνέχεια, αποδεχτείτε τους όρους και πατήστε το κουμπί Continue to Draft Coach.

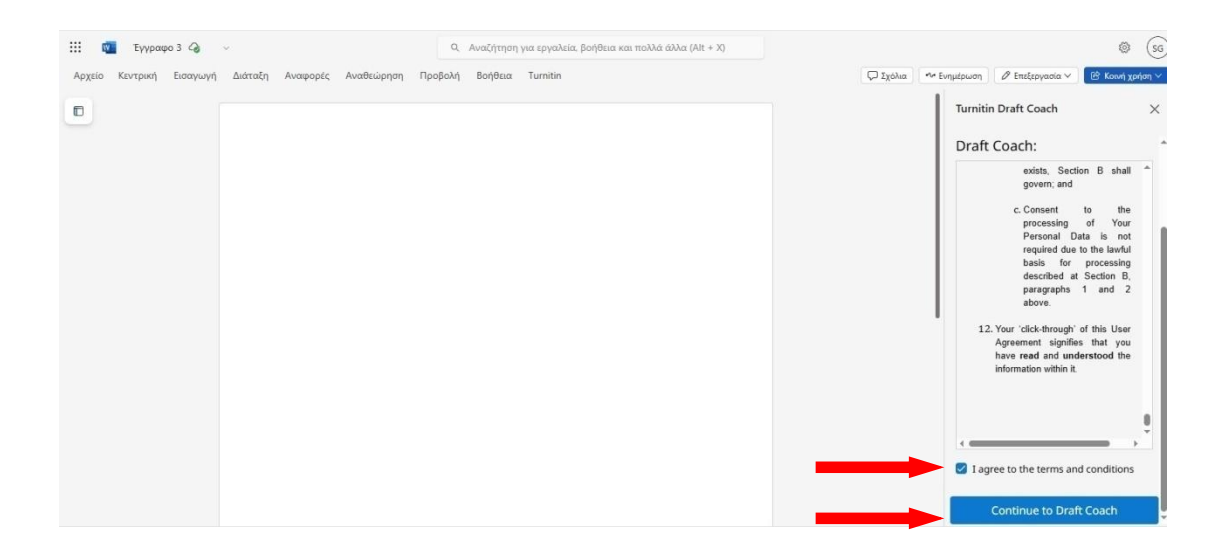

Στο παράθυρο που εμφανίζεται πάλι δεξιά του εγγράφου, εμφανίζονται οι **επιλογές εργασιών** που έχετε **κατά τη χρήση του** Draft Coach.

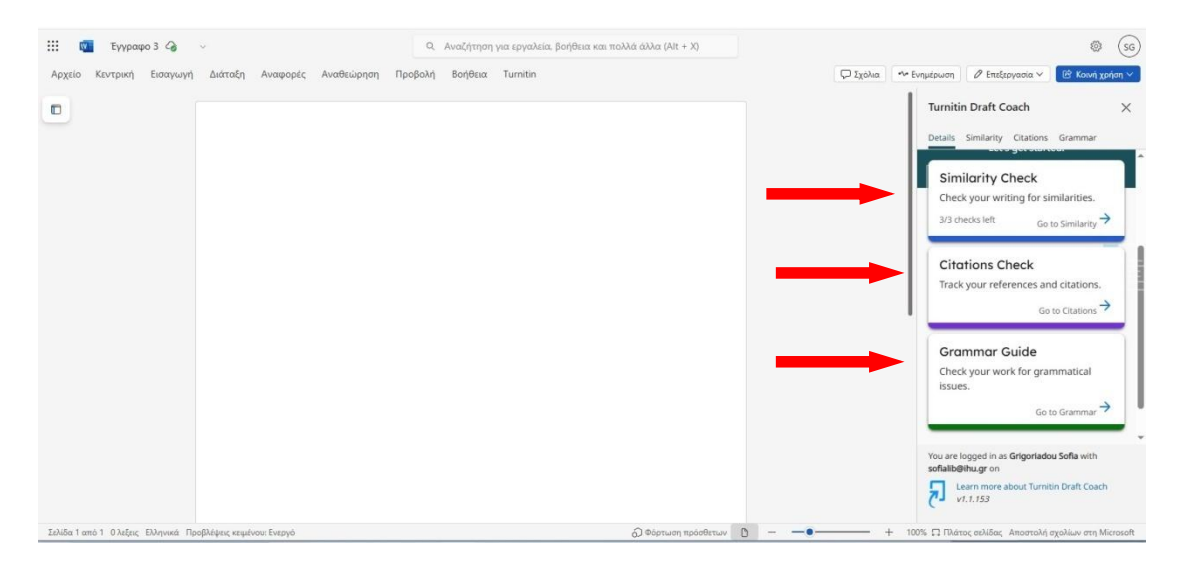

**Συγκεκριμένα**, μπορείτε να πραγματοποιήσετε τρεις (**3**) τύπους εργασιών: **1**) Έλεγχο ομοιότητας (Similarity Check), **2**) Έλεγχο παραπομπών (Citations Check) και **3**) Έλεγχο γραμματικής (Grammar Guide).

#### <u>Επισημαίνεται ότι:</u>

- 4 Οι αναφορές (reports) που εμφανίζονται, είναι προσβάσιμες μόνο από αυτόν που χρησιμοποιεί το Draft Coach.
- Η αναφορά ομοιότητας (Similarity Check) είναι δυνατό να εκτελεστεί το μέγιστο τρεις (3) φορές στην ίδια εργασία.
- Έχετε δικαίωμα να πραγματοποιήσετε <u>απεριόριστους ελέγχους</u> παραπομπών (Citations Check)
- Έχετε δικαίωμα να πραγματοποιήσετε <u>απεριόριστους ελέγχους</u> γραμματικής (Grammar Check)
- Έχετε τη δυνατότητα να πραγματοποιήσετε ελέγχους ομοιότητας (Similarity Check) μόνο σε κείμενα που είναι γραμμένα στην Ελληνική και Αγγλική γλώσσα και ελέγχους γραμματικής (Grammar Guide) μόνο σε κείμενα που είναι γραμμένα στην Αγγλική γλώσσα.

Έλεγχος Ομοιότητας (Similarity Check)

Για να εκτελέσετε τον Έλεγχο ομοιότητας (Similarity Check), πατήστε στο παράθυρο που εμφανίζεται δεξιά του εγγράφου την επιλογή Similarity Check.

<u>Μπορείτε να εκτελέσετε συνολικά τρεις (3) φορές τον Έλεγχο</u> <u>Ομοιότητας στη διάρκεια σύνταξης της εργασίας σας.</u>

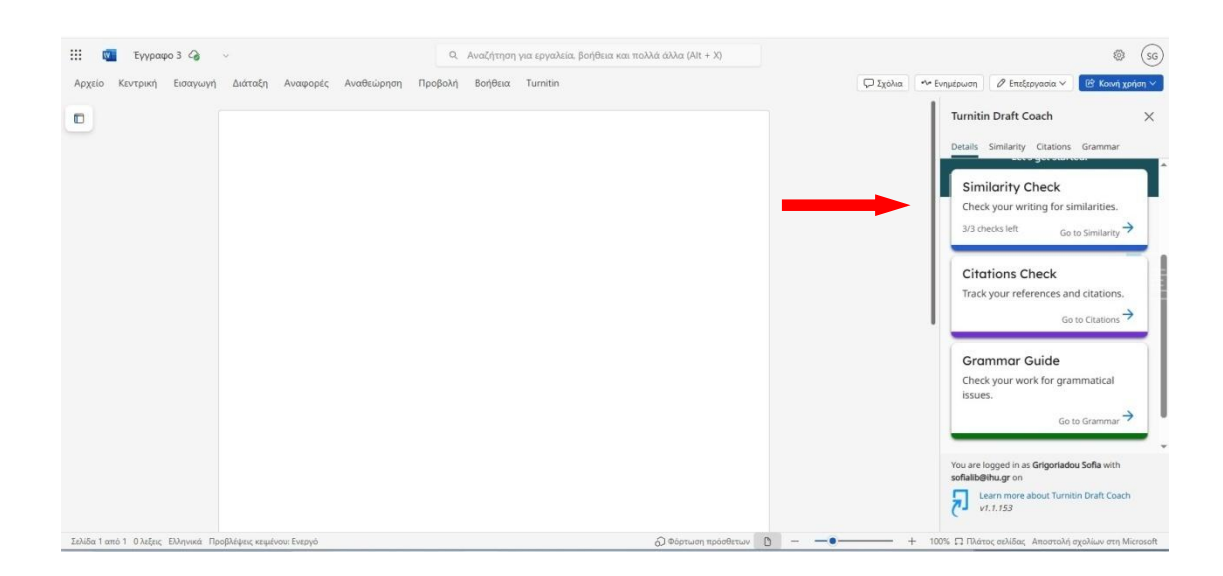

#### και στη συνέχεια, πατήστε το κουμπί Run Similarity Check

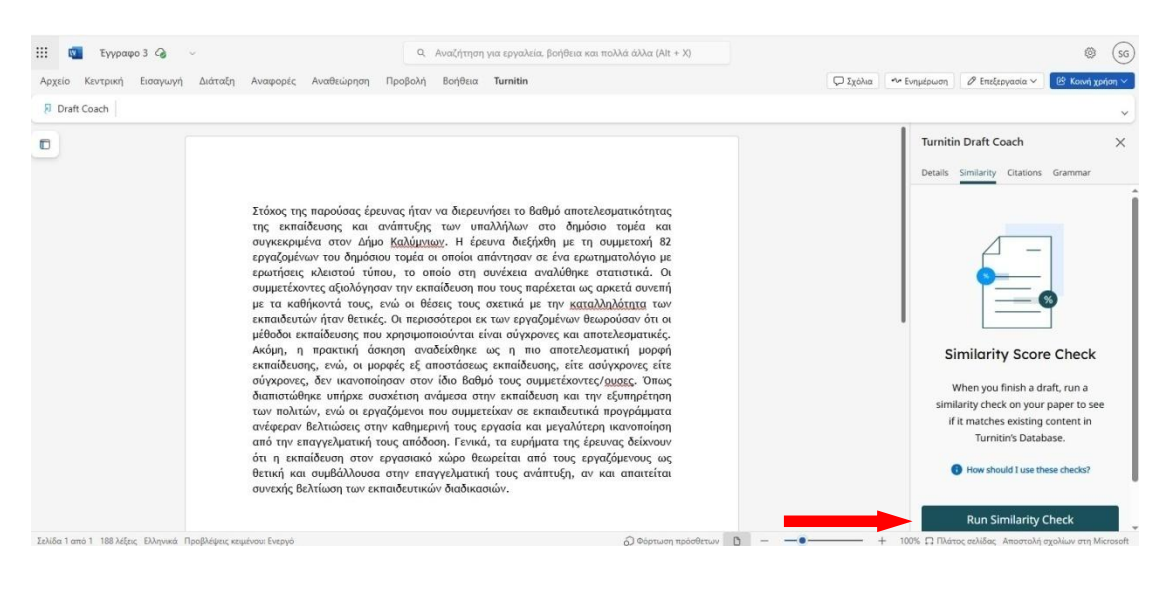

Εμφανίζεται ένα μήνυμα που σας ενημερώνει για το πόσες φορές μπορείτε ακόμα να πραγματοποιήσετε την διαδικασία. Εάν θέλετε να συνεχίσετε επιλέξτε Confirm ή εάν δεν θέλετε να συνεχίσετε να εργάζεστε στην εργασία σας επιλέξτε Cancel.

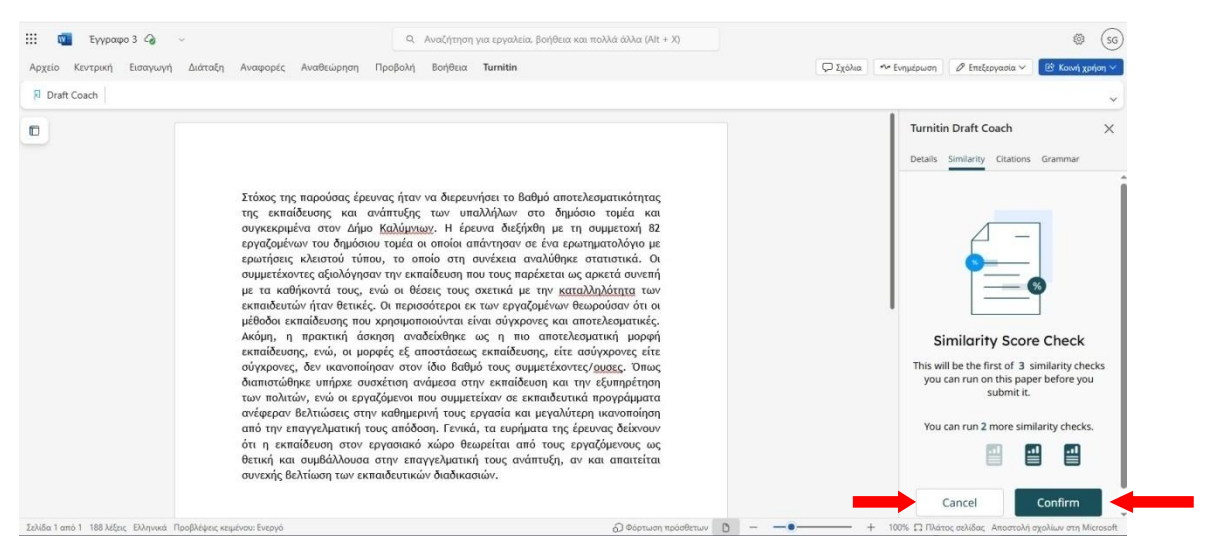

**Σημείωση (εμφανίζεται και σε σχετικό μήνυμα): Συνίσταται** <u>να μην</u> <u>κάνετε αλλαγές στο κείμενό σας</u> όσο εκτελείται ο Έλεγχος ομοιότητας (Similarity Check). Μπορείτε να κάνετε τις αλλαγές που επιθυμείτε εφόσον έχει ολοκληρωθεί ο έλεγχος.

Αφού εκτελέσετε τουλάχιστον έναν έλεγχο ομοιότητας, έχετε τη δυνατότητα να δείτε την πλήρη αναφορά, επιλέγοντας το κουμπί View Full Report.

|             |                                                                                                    | C 2 Lonia | - collection | b curdeblana .                                                                                                    | C KOWI                                                                                   | Thulout .                                                                                                    |
|-------------|----------------------------------------------------------------------------------------------------|-----------|--------------|----------------------------------------------------------------------------------------------------|------------------------------------------------------------------------------------------|----------------------------------------------------------------------------------------------------|
| Draft Coach |                                                                                                    |           |              |                                                                                                    |                                                                                          |                                                                                                    |
|             | Στάχος της παρούσας έρευνας ήταν να διερευνήσει το βαθμό αποτελεσματικότητας<br>της εκπαίσευσης και ανάπτυξης των υπαλλήλων στο δημόσιο τομέα και<br>συγκεκριμένα στον Δήμο Καλύμαρας. Η έρευνα διεξήκθη με τη συμμετοχή 82<br>εργαζομένων του δημόσιου τομάτ οι οποία από στησα νε ένα φεριτηματικόλησι με<br>ερωτήσεις ελειστού τύπου, το οποία στη συνέχεια αναλύθηκε σταποτικά. Οι<br>συμμετέχοντες άξιολήσησαν την εκπαίσευση που τους παράξεταται ως αρκιτά συνεπή<br>με τα καθήκοντά τους, ενώ οι θέσεις τους σχετικά με την <u>καταλληλότητα</u> των<br>εκπαίδευτών ήταν θετικές. Οι περιοσότεροι εκ των εργαζομένων θεωρούσαν ότι οι<br>μέθοδι εκπάίδευση που χρησιμοποιούτηται είναι σύγχραγος και αποτελευματική μορφή<br>εκπαίδευτης, ενώς οι μορφές έξα αποτοτάσκας εκπαίδευτως και αποτελευματική μορφή<br>εκπαίδευτης, των όι εργαζόμενοι που συμμετικάντες μαιοτες όποις σύσους. Το<br>ανάφερονς, δεν ικανοποίησαν στον ίδιο βαθμό τους συμμετέχοντες διασοντες όμος. Όπως<br>διαποτώθηκε υπήχει αυσχέτιση συμμετικάνταν σε εκπαιδευτικά προγράμματα<br>ανάφερου βελιτώσεις στην εδημετική τους ειγανάστικας πραγοτιση<br>παι την επογγελματική τους απόδοση. Γενικά, τα ευρήματα της έρευνας δεύκουν<br>ότι η εκπαίδευση στον εργασιακό χώρο θεωρείται από τους εργαζόμενους ως<br>θετική και συμβάλλυσαι στην εκπιγελαμετική τισος ανάπους δηγελογους και<br>αιτοτελαγία οι συμβαλουσα στην επαιγελιστικά την αναντοιήση<br>από την εποιγελιματική τους απόδοση. Γενικά, τα ευρήματα της έρευνας δεύκουν<br>ότι η εκποίδευση στον εργασιακό χώρο θεωρείται από τους όποις δηγαίδης αιαποτέται<br>ατώτερον δυμβάλουσα στην επαιγελιστική τους ανάπους το μορχόμεναις<br>οις<br>ειστοι συμβάλλουσα στην επαιγεληματική τους ανάπους η του τοιτός η αυτότερα<br>δεισικά δια ουμβάλλουσα στην εποιγειση στην δεισια στην δημαι από την επαιτέται<br>από την εποιγεληματική τους απόδοση. Γενικά, τα ευρήματα της έρενιας δεύκουν<br>ότι η εκποίδευση στον ερινοποι διασιο στην επαιντύση στη αποτότης αι αποτέτας<br>αιδια του αυβάλλουσα στην εποιγειση του του μαριστική τους ανάπους δηναίδης αι αποτέτα<br>αιδια το αυβάλλου αυδια στην εποιγειση του εριστο από του α |           | Ucrails      | A Draft Coach<br>Similarity Citations<br>120%<br>August Alexandro<br>August Alexandro<br>Augus | Grammar<br>Philosoft<br>Grammar<br>Philosoft<br>Call Edu<br>milarity check<br>rity Check | 2 3 4% 4% 4% ecks. 3 4 4% 4% 4% 4% 4% 4% 4% 4% 4% 4% 4% 4% 4% 4% 4% 4% 4% 4% 4% 4% 4% 4% 4% 4% 4% 4% 4% 4% 4% 4% 4% 4% 4% 4% 4% 4% 4% 4% 4% 4% 4% 4% 4% 4% 4% 4% 4% 4% 4% 4% 4% 4% 4% 4% 4% |

Θα ανοίξει μία **νέα καρτέλα**, με την **αναφορά ομοιότητας** της εργασίας σας και επισημαίνοντας με το αντίστοιχο χρώμα τα σημεία όπου εντοπίστηκε ομοιότητα.

Η αναφορά αυτή δεν επηρεάζει καθόλου το προσχέδιο της εργασίας σας και μπορείτε εάν θέλετε να την εκτυπώσετε ή να την κατεβάσετε.

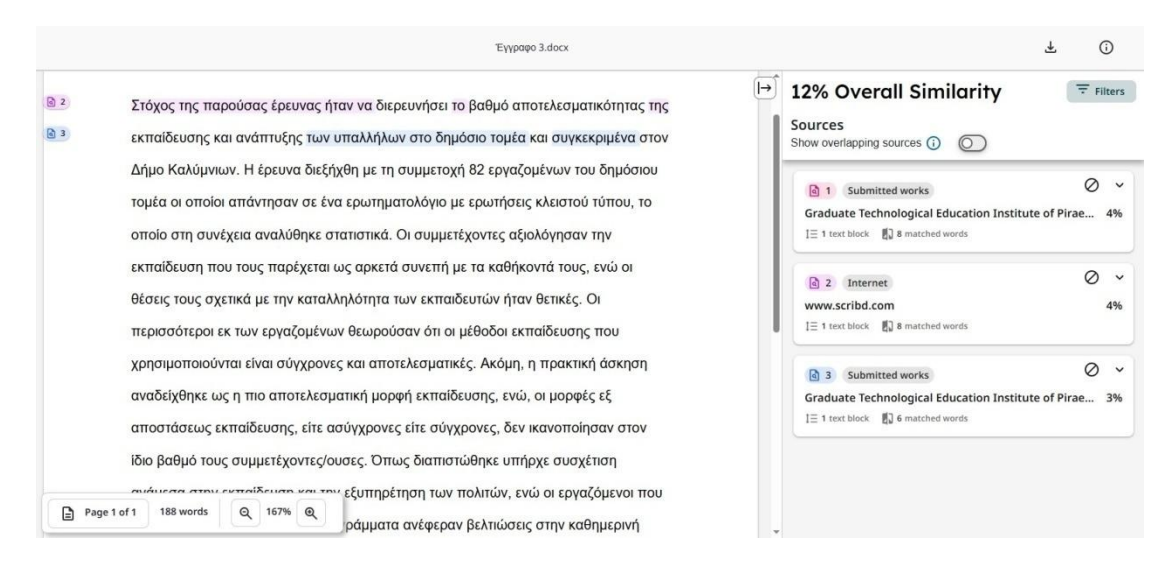

# Δυνατότητα εξαίρεσης περιεχομένου από την προβολή πλήρους αναφοράς (View Full report)

**Μπορείτε**, εάν θέλετε, **να εξαιρέσετε περιεχόμενο** από την προβολή πλήρους αναφοράς (View Full report), όπως να αφαιρέσετε τη βιβλιογραφία, τις βιβλιογραφικές παραπομπές ή σημεία μέσα στο κείμενο όπου έχετε χρησιμοποιήσει εισαγωγικά.

Σε αυτή την περίπτωση, κατά την προβολή πλήρους αναφοράς ομοιότητας (View Full report), επιλέξτε **Φίλτρα (Filters)** 

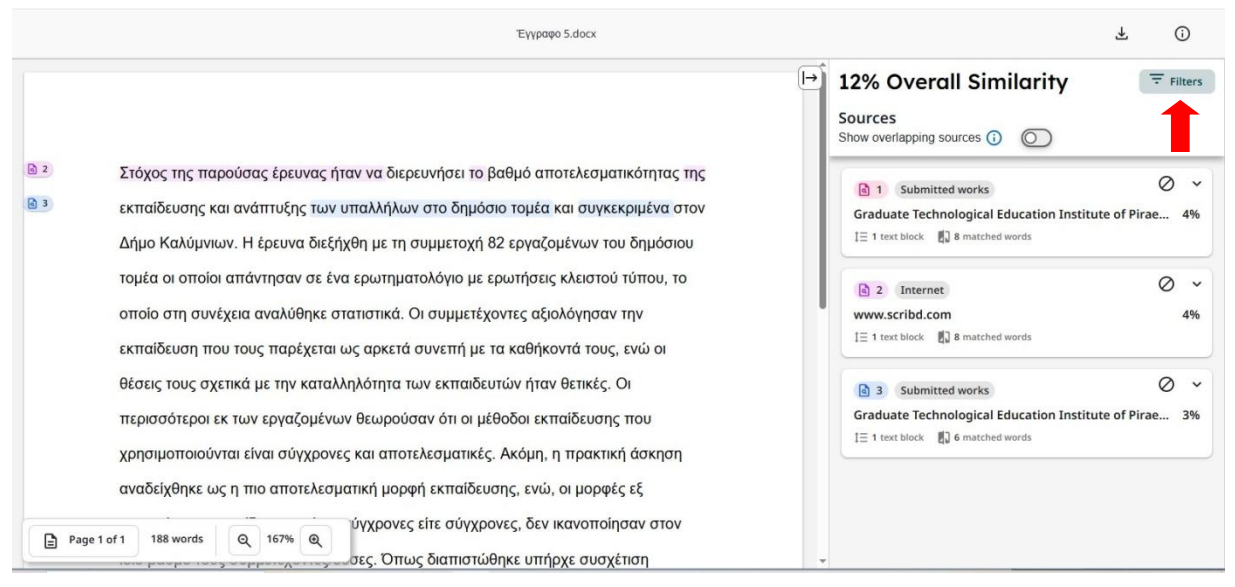

Εμφανίζεται η ενότητα **Exlcusion Filters,** όπου μπορείτε να επιλέξετε τους τύπους περιεχομένου που θέλετε να εξαιρέσετε. Οι αλλαγές θα εφαρμοστούν αυτόματα.

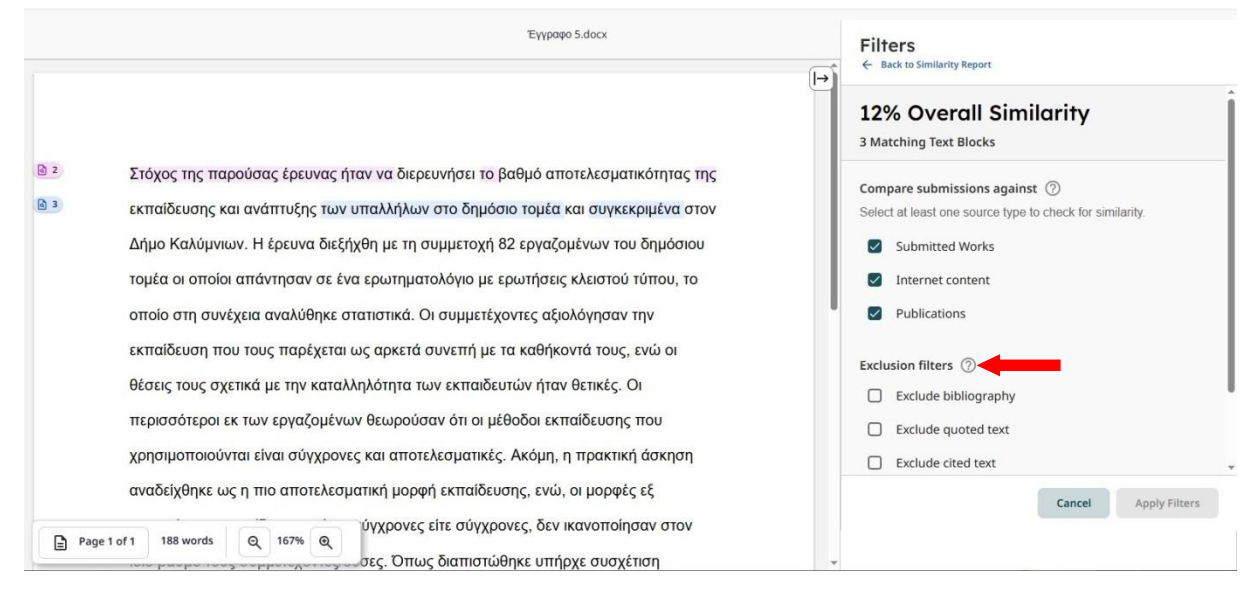

#### Έλεγχος Παραπομπών (Citations Check)

Μπορείτε να εκτελέσετε <u>απεριόριστους ελέγχους</u> παραπομπών (Citations Check) κατά τη σύνταξη της εργασίας σας. Για να το κάνετε αυτό, θα πρέπει να επιλέξετε στο αρχικό παράθυρο του Draft Coach τον Έλεγχο παραπομπών (Citations Check) ή το Citations στο επάνω μέρος του παραθύρου.

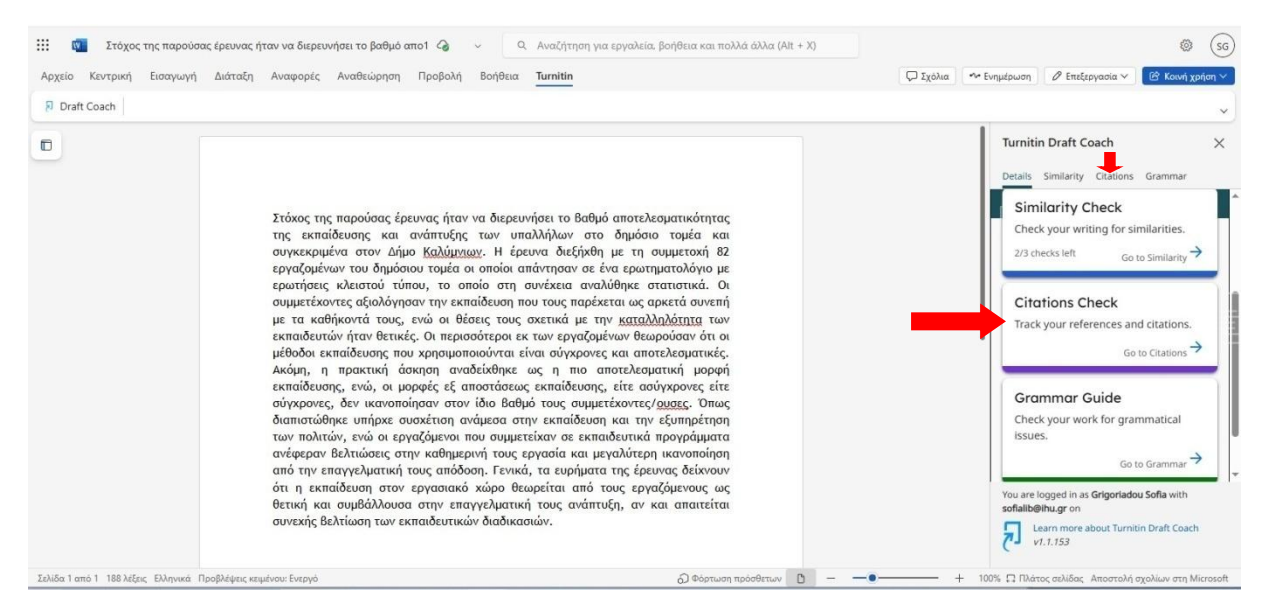

#### Στη συνέχεια επιλέξτε Run Citations Check.

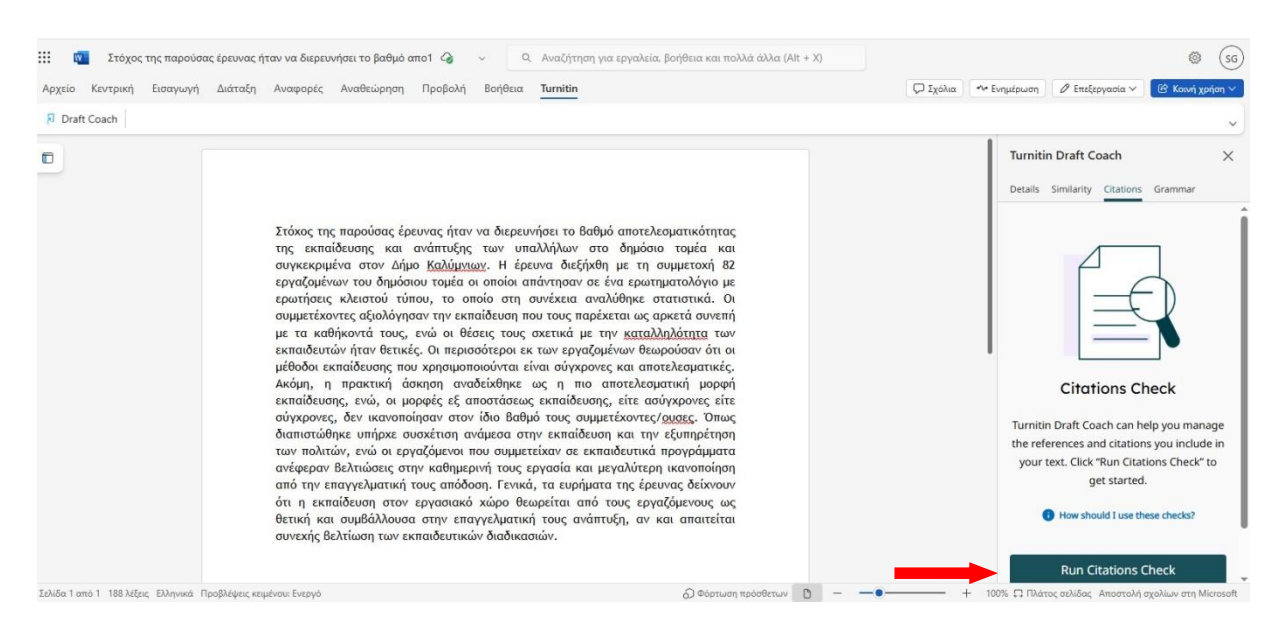

Εάν κάνετε αλλαγές στην εργασία σας και θέλετε να εκτελέσετε πάλι τον έλεγχο παραπομπών επιλέξτε **Run New Citations Check.** 

| Αρχειο κεντρικη Εισαγωγη | Διάταξη Αναφορές Αναθεώρηση Προβολή Βοήθεια <mark>Turnitin</mark>                                                                                                    | 💭 Σχόλια 🔷 Ενημέρωση 🖉 Επεξεργασία 🗸 🕼 Κοινή χρήση 🗸                                                                                                    |
|--------------------------|----------------------------------------------------------------------------------------------------|----------------------------------------------------------------------------------------------------|
| Draft Coach              |                                                                                                    |                                                                                                    |
|                          | Στόχος της παρούσας έρευνας ήταν να διερευνήσει το βαθμό αποτελεσματικότητας<br>της εκπαίδευσης και ανάπτυξης των υπαλλήλων στο δημόσιο τομέα και<br>συγκεκριμένα στον Δήμο <u>Καλύμχων</u> . Η έρευνα διεξήχθη με τη συμμετοχή 82<br>εργαζομένων του δημόσιου τομέα οι οποία απάντησαν σε ένα ερωτηματολόγιο με<br>ερωτήσεις κλειστού τύπου, το οποίο ση συνέχεια αναλύθηκε στατατοτικά. Οι<br>συμμετέχοντες αξιολόγησαν την εκπαίδευση που τους παρέχεται ως αρκετά συνεπή<br>με τα καθήκοντά τους, ενώ οι θέσεις τους σχετικά με την <u>καταλληλότητα</u> των<br>εκπαίδευσης που χρησιμοποιούνται είναι σύγκρονες και αποτελεσματικές.<br>Ακόμη, η πρακτική άσκηση αναδείχθηκε ως η πιο αποτελεσματική μορφή<br>εκπαίδευσης, ενώ, οι μορφές εξ αποστάσεως εκπαίδευσης, είτε ασύγκρονες είτε<br>σύγκρονες, δεν ικανοποίησαν στον ίδιο βαθμό τους συμμετέχοντεζο <u>μορφ</u> ή<br>εκπαίδευσης που χρησιμοποιούνται είναι σύγκρονες και αποτελεσματική μορφή<br>εκπαίδευσης του χρησιμοποιούνται είναι σύγκρονες και αποτελεσματική μορφή<br>εκπαίδευσης του κρησιμοποιούνται είναι σύγκρονες και αποτελεσματική μορφή<br>εκπαίδευσης του εκραισματιση ανάμεσα στην εκπαίδευσης είτε ασύγκρονες είτε<br>σύγκρονες, δεν ικανοποίησαν στον ίδιο βαθμό τους συμμετέχοντεζο <u>μουες</u> . Όπως<br>διαπιστώθηκε υπήρχε συσκάτιση ανάμεσα στην εκπαίδευσης και την εξυπρότηση<br>των πολιτών, ενώ οι εργαζόμενοι που συμμετείχαν σε εκπαιδευτικά προγράμματα<br>ανέφεραν Βελτιώσεις στην καθημερική τους εργασία και μεγαλύτερη ικανοποίηση<br>από την επαγγελματική τους εργασιακό χώρο θεωρείται από τους εργαζόμενους ως<br>θετική και συμβάλλουσα στην επαγελματική τους ανάπτυξη, αν και απαιτείται<br>συνεχής βελτίωση τον εκπαιδευτικών διαδιασιών. | Turnitin Draft Coach       X         Details Similarity Citations Grammar         Your Citotions Report         In your text we detected:         *** 0 Citations         **** 0 Citations         ************************************ |

#### Έλεγχος Γραμματικής (Grammar Guide)

Μπορείτε να εκτελέσετε <u>απεριόριστους ελέγχους</u> γραμματικής (Grammar Guide) κατά τη σύνταξη της εργασίας σας. Για να το κάνετε αυτό, θα πρέπει να επιλέξετε στο αρχικό παράθυρο του Draft Coach **τον Έλεγχο γραμματικής (Grammar Guide)** ή το **Grammar** στο επάνω μέρος του παραθύρου.

**Σημείωση:** ο Έλεγχος Γραμματικής ελέγχει το κείμενό σας χρησιμοποιώντας τους κανόνες γραμματικής US-English grammar rules.

| ρχείο Κεντρική Εισαγωγι | ή Διάταξη Αναφορές Αναθεώρηση Προβολή Βοήθεια <mark>Turnitin</mark>                                                                                                    | 💭 Σχόλια 🔷 Ενημέρωση 🖉 Επεξεργασία 🗸 📴 Κοινή χρήση                                                                                                    |
|-------------------------|----------------------------------------------------------------------------------------------------|----------------------------------------------------------------------------------------------------|
| Draft Coach             |                                                                                                    |                                                                                                    |
| 1                       | Στόχος της παρούσας έρευνας ήταν να διερευνήσει το βαθμό αποτελεσματικότητας<br>της εκπαίδευσης και ανάπτυξης των υπαλλήλων στο δημόσιο τομέα και<br>συγκεκριμένα στον Δήμο Καλύμπων. Η έρευνα διεξήχθη με τη συμμετοχή 82<br>εργαζομένων του δημόσιου τομέα οι οποίοι απάντησαν σε ένα εραστηματολόγιο με<br>ερωτήσεις κλειστού τίπου, το οποίο στη συνέχεια αναλύθηκε στατιστικά. Ο<br>συμμετέχοντες αξιολόγησαν την εκπαίδευση που τους παρέχεται ως αρκετά συνεπή<br>με τα καθήκοντά τους, ενώ οι θέσεις τους σχετικά με την <u>καταλληλούτητα</u> του<br>εκπαιδευτών ήταν θετικές. Οι περισσότεροι εκ των εργαζομένων θεωρούσαν ότι οι<br>μέθοδοι εκπαίδευσης που χρησιμοποιούνται είναι σύγχρονες και αποτελεσματικές.<br>Ακόμη, η πρωτική άσκηση αναδεύθηκε ως η πιο αποτελεσματική μορφή<br>εκπαίδευσης, ενώ, οι μορφές εξ αποστάσεως εκπαίδευσης, είτε ασύγχρονες δίτε<br>σύγχρονες, δεν ικανοποίηση ανοδεύθηκό στοι συμμετέχοντες γραιχ <u>ες</u> . Όπως<br>διαπιστώθηκε υπήρχε συσχέτιση ανάμεσα στην εκπαίδευση και την εξυπηρέτηση<br>των πολιτών, ενώ οι εργαζόμενοι που συμμετέχαν σε εκπαίδευση και την εξυπηρέτηση<br>των πολιτών, ενώ όι εργαζόμενοι που συμμετέχοντας εργαιδιαρί της μογράμματα<br>ανέφεραν βελτιώσεις στην καθημερινή τους εργασία και την εξυπηρέτηση<br>των πολιτών, ενώ οι εργαζόμενοι που συμμετέχον σε εκπαίδευση και την εξυπηρέτηση<br>των πολιτών, ενώ οι εργαζόμενοι που συμμετέχον τες μανολιτερη κανοισηση<br>ανδιαρματικότος στην καισμηριστηση<br>των πολιτών, ενώ οι εργαζόμενοι που συμμετέχον σε εκπαιδευση και την εξυπηρέτηση<br>των πολιτών, ενώ οι εργαζόμενοι που συμμετέχουν σε εκπαιδεινοις προγράμματα<br>ανέφερον βελιτιώσεις στην καθημερινή τους εργασία και μεγαλύτερη ικανοποίηση | Turnitin Draft Coach       >         Details Similarity Clations Grammar         Similarity Check         Check your writing for similarities.         2/3 checks left       Go to Similarity →         Citations Check         Track your references and citations.         Go to Citations →         Grammar Guide         Check your work for grammatical issues. |
|                         | από την επαγγελματική τους απόδοση. Γενικά, τα ευρήματα της έρευνας δείχνουν<br>ότι η εκπαίδευση στον εγρασιακό κάρο θεωρείται από τους εργαζόμενους ως<br>θετική και συμβάλλουσα στην επαγγελματική τους ανάπτυξη, αν και απαιτείται<br>συνεχής Βελτίωση των εκπαιδευτικών διαδικασιών.                                                                                                    | You are logged in as Grigonadou Softa with<br>softalbighturgr on<br>Laram more about Turnitin Draft Coach<br>v1.1153                                                                                                    |

#### Στη συνέχεια επιλέξτε Run Grammar Check.

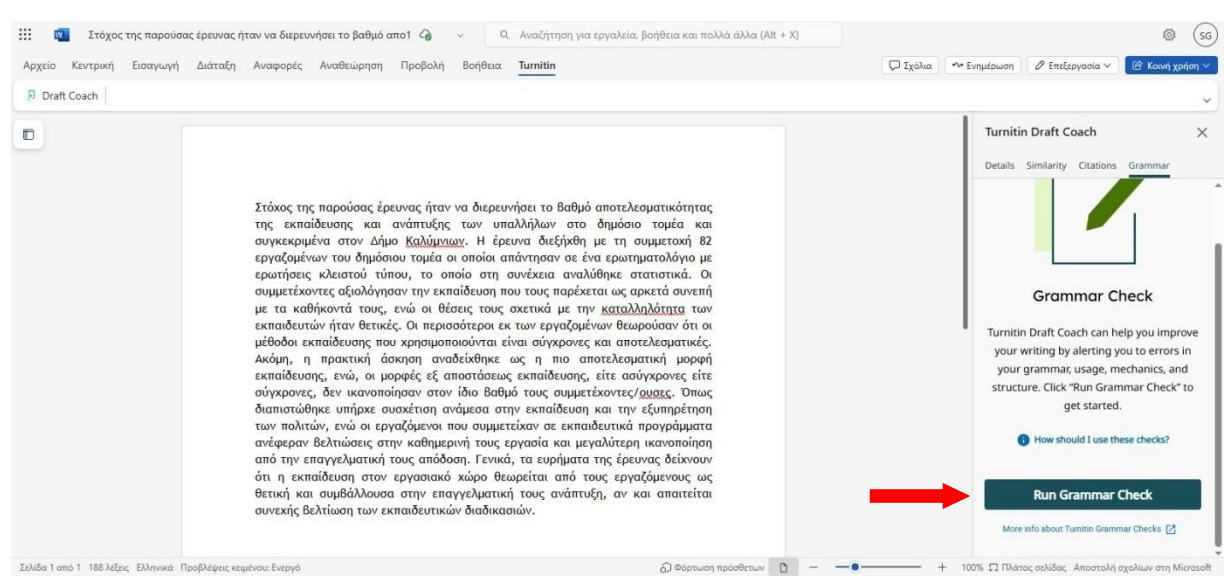

Εάν κάνετε αλλαγές στην εργασία σας και θέλετε να εκτελέσετε πάλι τον έλεγχο γραμματικής, επιλέξτε **Run New Grammar Check.** 

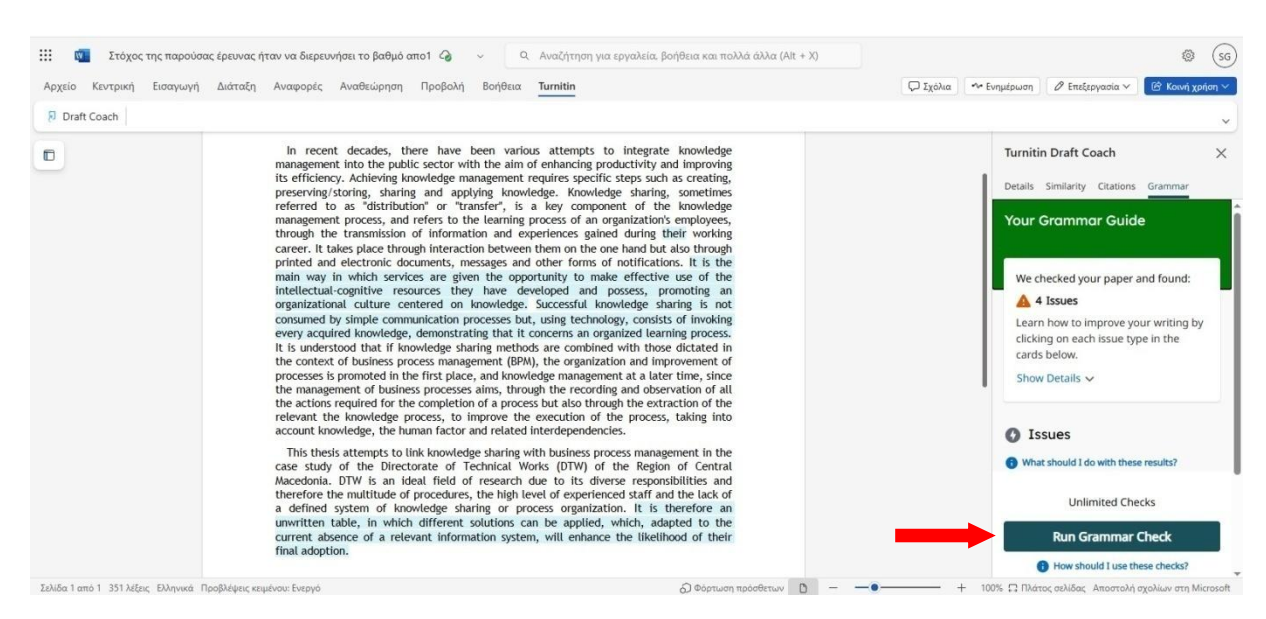

Για τυχόν ερωτήματα μπορείτε να επικοινωνείτε:

α) Τα μέλη της Πανεπιστημιούπολης Σίνδου και του ΠΑΚΕΔΙΠΣ, με την υπεύθυνη βιβλιοθηκονόμο, κ. Κατερίνα Κατσαούνη, Τηλ.: 2310 807566 -561, e-mail: akatsaouni@ihu.gr

β) Τα μέλη της Πανεπιστημιούπολης Σερρών, Κιλκίς και Κατερίνης, με την υπεύθυνη βιβλιοθηκονόμο, κ. Σοφία Γρηγοριάδου, Τηλ.: 23210 49177, e-mail: sofialib@ihu.gr